## od dnia 12.02.2020.

Przyczyną problemów z logowaniem Centralnego Systemu Logowania (CAS) pod adresem https://login.uni.opole.pl mogą być:

- brak wykonanej migracji konta w terminie do 12.02.2020 roku
- błędnie wpisywany identyfikator studenta w formie numeru indeksu zamiast uczelnianego maila **numer\_indeksu@student.uni.opole.pl**
- hasło zawierające imię i/lub nazwisko
- hasło zawierające niedowolne znaki takie jak: polskie znaki diakrytyczne (ąęóćłńśżź) i/lub znak at (@)

## Procedura rozwiązania problemu:

- 1. Sprawdź czy twój identyfikator jest poprawny, to znaczy składa się z pełnego adresu email:
  - a) 123987 niepoprawny
  - b) 123987@student.uni.opole.pl poprawny

Jeśli otrzymujemy komunikat o niepoprawnym logowaniu proszę przejść co następnego kroku.

- 2. Procedura odzyskiwania hasła:
  - a) Proszę przejść do stony <u>https://panel.uni.opole.pl/</u>

| Identyfikator                 |                      |              |
|-------------------------------|----------------------|--------------|
| 123987@student.uni.opole.pl   |                      |              |
| Hasło                         |                      |              |
|                               |                      |              |
|                               | Nie pamiętasz hasła? |              |
| Zasłoń wprowadzany identyfika | tor                  |              |
| Nie wylogowywuj mnie          |                      |              |
| Zaloguj się                   | Wyczyść              | uni opole pl |
|                               |                      | onnopole.pr  |

b) Następnie kliknąć w link "Nie pamiętasz hasła?"

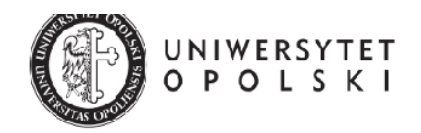

| Nie pamiętam hasła                                                                                                 | a 🛛      |  |  |  |  |  |
|----------------------------------------------------------------------------------------------------|----------|--|--|--|--|--|
| Na Twój alternatywny adres e-mail zcstanie wysłany odnośnik, za<br>pomocą którego będzie można ustawić nowe hasło. |          |  |  |  |  |  |
| Podaj uniwersytecki adres e mail                                                                                   |          |  |  |  |  |  |
|                                                                                                    | WYŚLIJ 🖺 |  |  |  |  |  |

c) We skazanym miejscu należy wpisać uczelniany email: numer\_indeksu@student.uni.opole.pl oraz kliknąć w ikonę WYŚLIJ.

Na prywatną skrzynkę mailową podaną podczas rejestracji na studia zostanie wysłany link do zmiany hasła.

Hasło powinno się składać z minimum ośmiu znaków: wielkiej i małej litery, znaku specjalnego oraz cyfr.

Hasło nie powinno zawierać imienia, nazwiska, domeny: @uni.opole.pl oraz polskich znaków oraz znaku at (@)

 d) Po ustawieniu nowego hasła, proszę ponownie otworzyć stronę <u>https://panel.uni.opole.pl/</u> oraz zalogować się przy pomocy identyfikatora (w formie <u>numer\_indeksu@student.uni.opole.pl</u>) oraz nowego hasła.

| Identyfikator                    |                 |              |
|----------------------------------|-----------------|--------------|
| 123987@student.uni.opole.pl      |                 |              |
| Hasło                            |                 |              |
|                                  | -               |              |
| <u>Nie p</u>                     | amiętasz hasła? |              |
| Zasłoń wprowadzany identyfikator |                 |              |
| I wie wyłogowywaj minie          |                 |              |
| Zaloguj się Wy                   | vczyść          | uni.opole.pl |

e) Po udanym logowaniu zastaną państwo przekierowani do panelu w którym będą widoczne podstawowe informacje o koncie. Może zajść potrzeba wykonania migracji konta, jeśli nie była ona wcześniej wykonana.

|                                                                            | EN |       | 8       | •      |
|----------------------------------------------------------------------------|----|-------|---------|--------|
| UNIWERSYTET<br>OPOLSKI                                                     |    |       |         |        |
| Witarny w panelu zarządzania kontern, twoje konto jest gotowe do migracji! | R  | DZPOC | ZNIJ MI | GRACJI |
|                                                                            |    |       |         |        |
| A Pawel Siedlaczek - LDAP                                                  |    |       |         |        |
| ♥eduroam: Tak                                                              |    |       |         |        |
| 🖈 altMait -                                                                |    |       |         |        |
| Aliasy: [4]                                                                |    |       |         |        |
|                                                                            |    |       |         |        |
| i Informacje podstawowe                                                    |    |       |         |        |
|                                                                            |    |       |         |        |

f) W tym celu należy kliknąć w przycisk "ROZPOCZNIJ MIGRACJĘ"

System wymusi ponowną zmianę hasła - można użyć tego samego hasła. Po wykonaniu powyższych czynności będzie możliwy dostęp do systemu usos.

W razie problemów proszę o kontakt tel. 77 452 7083